## **English Version**

## Shibboleth – Deutschlandsemesterticket

To receive the Deutschlandsemesterticket the customer must be registered in the NETNERA-Tickets app. If an account exists, students must verify themselves. The main component for successful verification is the registration data provided by the university. Without the login details, which consist of a university e-mail address and a password, verification via the NETINERA-Tickets app is not possible. After successful verification, the Deutschlandsemesterticket is displayed under "Tickets" in the NETINERA-Tickets app and can then be purchased. The following steps explain verification including ticket purchase using the verification procedure of University of Applied Sciences Trier - Birkenfeld

2) Settings 🍄 – Proof of enrolement

Einstellungen

Berechtigungsnachweise

Zahlungsauthentifizierung

Zahlungsmittel

Deutsch

1) Open App – Log In – Go to settings

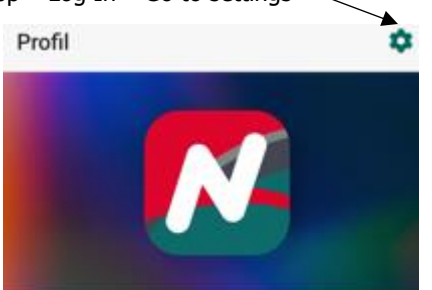

3) Click on" r

| oof of enrolement" and select your university                                                                                                    |                                           |    |
|----------------------------------------------------------------------------------------------------|-------------------------------------------|----|
| ← Berechtigungsnachweise                                                                                                    | $\sim$                                    | ОК |
| Hier können Sie Berechtigungsnachweise einsehen<br>oder hinterlegen. Berechtigungsnachweise dienen dazu,<br>spezielle Produkte freizuschalten. Bitte beachten Sie,<br>dass Sie ggf. einen zusätzlichen Nachweis mitführen<br>und bei einer Kontrolle vorzeigen müssen. | Technische Hochschule Deggen<br>TH Bingen |    |
|                                                                                                    | HS Trier - Campus Birkenfeld              |    |
|                                                                                                    | HS Zittau                                 | 1  |
| Studierendennachweis                                                                                                    | HS Worm:                                  |    |

4) The application is forwarded to the university, after status "Student:in" must be confirmed. Forwarding to registration:

4.1) Enter your Student-E-Mail-Adress & password

| ÷       | Verifizierung                           |
|---------|-----------------------------------------|
| cf      | Ther University Appled Sciences H C L E |
|         | LOGIN HOCHSCHULE TRIER                  |
| Anmeld  | ename                                   |
| Passwoi | t                                       |
| C Anm   | eldung nicht speichern                  |
|         | ANMELDUNG                               |
| Vei     | wenden Sie den Anmeldenamen Ihrer       |
| oh      | ne @hochschule-trier.de, @fh-trier.de   |

4.2) Login & confirm registration request

C.

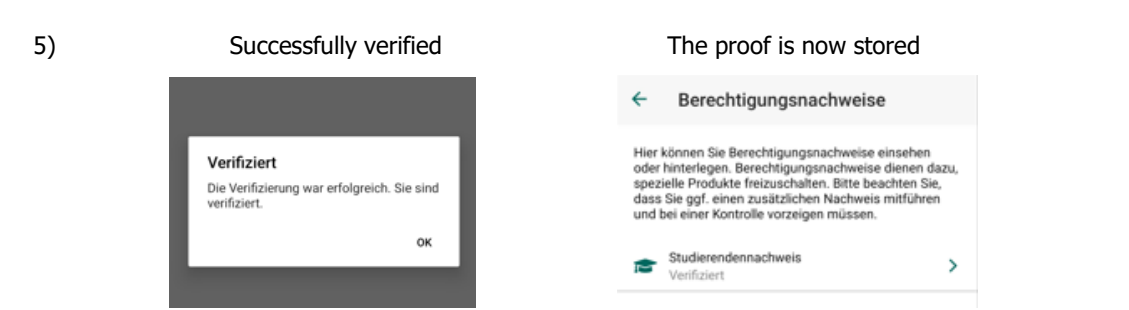

6) Ticket purchase - The Deutschlandsemesterticket is now activated under "Tickets" and the usual purchase process begins.

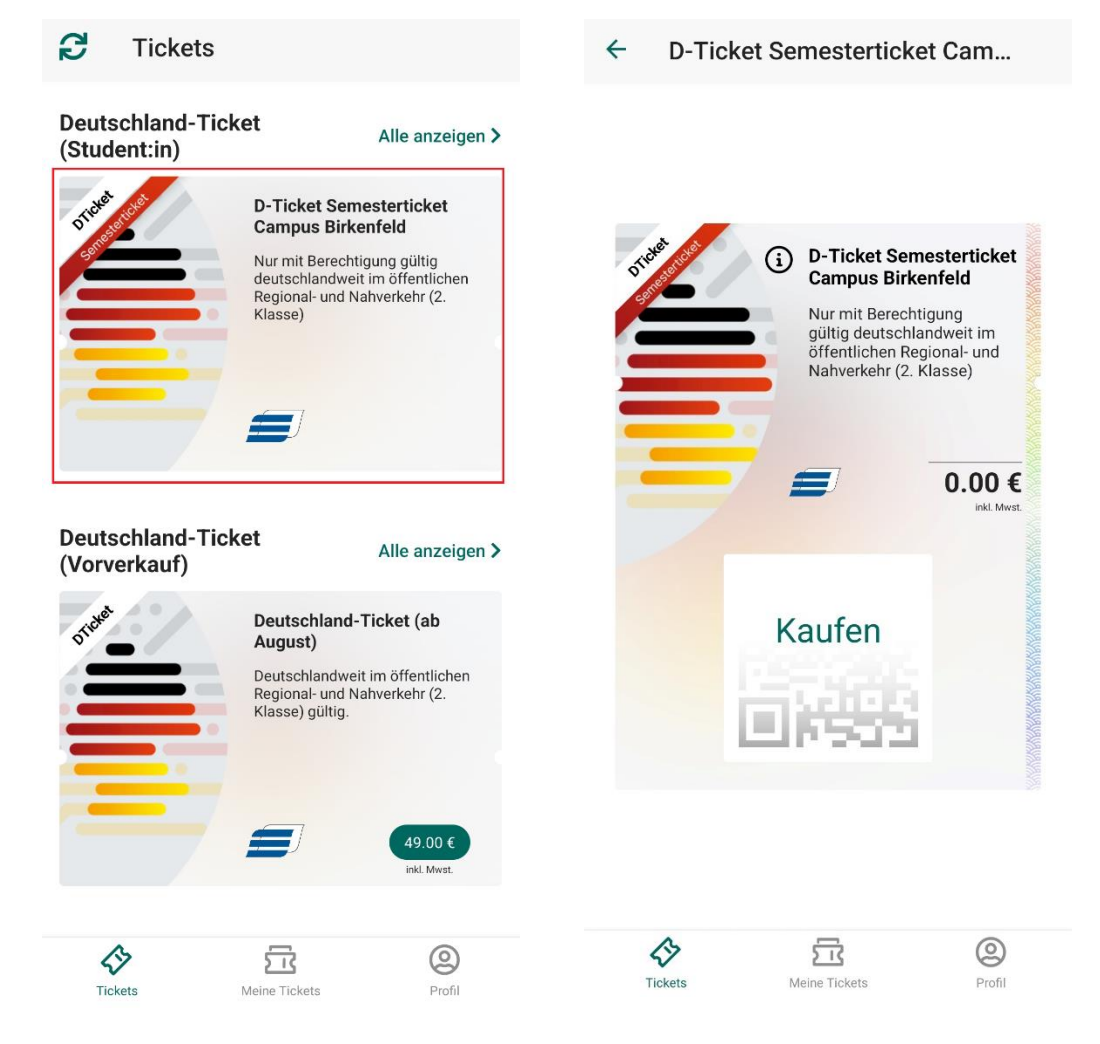